## <u>הוראות רישום לסמסטר קיץ שנת תשפ״ד בתכנית מורשה שנה ב׳</u>

## inbar - שלב אחר שלב במערכת ה-

- https://inbar.biu.ac.il/Live/Login.aspx : עליד להיכנס למערכת **inbar**. עליד להיכנס למערכת 1
  - .2. עליך להירשם לקורסים באמצעות התפריט הימני בלחיצה על רישום לקורסים.

| Bar-Ilan אוניברסיטת<br>University בר־אילן |     |
|-------------------------------------------|-----|
| י 2023 - עשפ"ג €                          | 3   |
| ראשי 🖞                                    | ስ   |
| מודים                                     | לינ |
| מערכת שעות - סטודנט                       |     |
| בוז מולוביונים                            |     |
|                                           | 10  |
| שכר לימוד                                 |     |

- ... כעת, ייפתח חלון של מערכת שעות ריק, <u>ללא</u> קורסים, ימים או שעות.
- עליד ללחוץ מצד ימין על אשכול ״תוכנית מורשה קיץ שנה בי״ ולאחר מכן על כפתור ״שיבוץ .4 מרשימה״.

| 俞                    |
|----------------------|
| מסג                  |
| מסגר                 |
| מסלוי                |
| אשכו                 |
| <b>שנה</b><br>אנג]   |
| <b>שנה</b><br>[הבי   |
| שנה.<br>[תכו<br>יתרה |
|                      |

- .5 לאחר מכן יפתח חלון הכולל בתוכו את כל קורסי הקיץ הנלמדים בתכנית.
  יהיה עליך לבצע רישום לכל קורס בנפרד :
  - .5.1 על ידי לחיצה על העיפרון הצמוד לקורס.

| כל האפיונ 🗸    | סינון קבוצות קורס<br>סמסטר קיץ יע כל השבוע יע כל טווחי השעות יע חובה או בחירה יע כל כל השפות יע כל<br>בעות הבועות בורת בעושונו בורת ברת ברת ברת ברות בשווות |            |            |   |  |  |  |
|----------------|----------------------------------------------------------------------------------------------------|------------|------------|---|--|--|--|
|                | ייקורט בחם כבר קיים דישום                                                                                                    | קורט בנושא | ת קבוצות י |   |  |  |  |
| קור קבוצת קורי | שם                                                                                                    | NO         | niin       |   |  |  |  |
| 01802-57       | מיועד לתלמידי תוכנית מורשה שנה ב' בלבד                                                                                                    | הרצאה      | בחירה      |   |  |  |  |
| 04526-56       | בין קיצוניות דתית לקידוש ה' ביהדות ובנצרות בעת העתיקה<br><mark>מיועד לתלמידי תוכנית מורשה שנה ב' בלבד</mark>                                                | הרצאה      | בחירה      | 1 |  |  |  |
| 93222-20       | אתיקה בניהול<br>מיועד לתלמידי תוכניות מורשה שנה ב' בלבד                                                                                                    | הרצאה      | בחירה      | ľ |  |  |  |
| 93651-20       | אסלאם, יהדות ויהודים<br>מיועד לתלמידי תוכנית מורשה שנה ב' בלבד                                                                                              | הרצאה      | בחירה      | ľ |  |  |  |
| 93659-20       | ביטחון אנרגיה וביטחון לאומי<br>מיועד לתלמידי תוכנית מורשה שנה ב' בלבד                                                                                       | הרצאה      | בחירה      | P |  |  |  |
|                |                                                                                                    |            |            |   |  |  |  |

## .11 ולאחר מכן לחיצה על כפתור האישור.

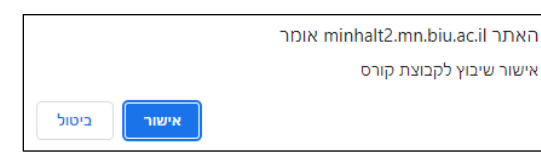

5.3 לאחר לחיצה על כפתור האישור הקורס אליו נרשמת ייעלם מרשימת הקורסים במסך זה.

- הערה חשובה: סטודנטים הזכאים לפטורים מקורסים שונים עליכם <u>לא לבצע רישום</u> לקורסים מהם אתם פטורים. לא ניתן למחוק רישום של קורסי קיץ לאחר סיום הרישום. סטודנט המעוניין להתייעץ בנושא מוזמן לפנות לקיינר <u>לפני</u> ביצוע הרישום באמצעות המייל או להתקשר למדור בשעות המענה הטלפוני.
  - .6 באפשרותך בסיום הרישום להכנס למסך ״רשימת קבוצות קורס ללא מועדים״, שם קיימת רשימה הכוללת את כל הקורסים של סמסטר הקיץ אליהם נרשמת.

|           | רשימה ללא מועדים |                                                       |                |     |  |  |  |
|-----------|------------------|-------------------------------------------------------|----------------|-----|--|--|--|
| תקופה     | מרצה             | שם                                                    | קוד קבוצת קורס |     |  |  |  |
| סמסטר קיץ | ד"ר סיידלר איילת | מפגש עם דמויות מקראיות                                | 01802-57       | € ⇔ |  |  |  |
| סמסטר קיץ | ד"ר יפה דן       | בין קיצוניות דתית לקידוש ה' ביהדות ובנצרות בעת העתיקה | 04526-56       | € ↔ |  |  |  |
| סמסטר קיץ | עו"ד ברגר אייל   | אתיקה בניהול                                          | 93222-20       | € ⇔ |  |  |  |
| סמסטר קיץ | ד"ר שבי יחיאל    | אסלאם, יהדות ויהודים                                  | 93651-20       | € ⇔ |  |  |  |
| סמסטר קיץ | ד"ר רטיג עילי    | ביטחון אנרגיה וביטחון לאומי                           | 93659-20       | ⊡ ≓ |  |  |  |
|           |                  | סגור                                                  |                |     |  |  |  |

- ד בסיום הרישום עליכם לעבור למסך התשלום ולהסדיר את התשלום עבור הקורסים. באם לא יוסדר התשלום מיד, הקורסים יימחקו באופן אוטומטי.
  - . הקורסים יעודכנו במערכת ה-למדה כ-48 שעות לאחר ביצוע התשלום.

## בהצלחה!